## RINK DIARY TEAM SHEETS

Below is how the Matches appear on the Rink Diary listed in date order when you click on TEAMS at the top of the page

| CITY OF WELL                                     | S BOWLS CLUB I                             | RINK DIARY                                 | RINK BOOKING   TEAM                            | S   MY PROFILE   CON                                 | NTACT   <mark>&amp; LOCOUT</mark><br>Velcome Nigel Lassman |
|--------------------------------------------------|--------------------------------------------|--------------------------------------------|------------------------------------------------|------------------------------------------------------|------------------------------------------------------------|
|                                                  |                                            |                                            |                                                |                                                      |                                                            |
| 16/04/2023 13:30<br>Club opening Pink v<br>Blues | 18/04/2023 14:00<br>roll up Ladies roll up | 20/04/2023 14:00<br>roll up Ladies roll up | 25/04/2023 14:00<br>ladies friendly<br>Wedmore | 27/04/2023 14:30<br>ladies friendly Victoria<br>Park | 06/05/2023 14:30<br>Friendly Knowle                        |
| 6 x Rinks                                        | 3 x Rinks                                  | 3 x Rinks                                  | 3 x Rinks                                      | 3 x Rinks                                            | 4 x Rinks                                                  |
| Home                                             | Home                                       | Home                                       | Away                                           | Home                                                 | Home                                                       |
| (Cut off 09/04/2023)                             | (Cut off 11/04/2023)                       | (Cut off 13/04/2023)                       | (Cut off 18/04/2023)                           | (Cut off 16/04/2023)                                 | (Cut off 30/04/2023)                                       |
| View                                             | View                                       | View                                       | View                                           | View                                                 | View                                                       |
| 13/05/2023 14:30                                 | 14/05/2023 14:30                           | 24/05/2023 18:15                           | 06/06/2023 14:30                               |                                                      |                                                            |
| SCL : Alexandra                                  | Friendly : Trowbridge<br>Westbourne        | MSL Castle Cary                            | Top Club Watchet                               |                                                      |                                                            |
| 3 x Rinks                                        | 4 x Rinks                                  | 3 x Rinks                                  | 2 x Singles                                    |                                                      |                                                            |
| Away                                             | Away                                       | Home                                       | 1 x Pairs                                      |                                                      |                                                            |
| (Cut off 06/05/2023)                             | (Cut off 07/05/2023)                       | (Cut off 21/05/2023)                       | 1 x Triples                                    |                                                      |                                                            |
| View                                             | View                                       | View                                       | 1 x Rinks                                      |                                                      |                                                            |
|                                                  |                                            |                                            | Home                                           |                                                      |                                                            |
|                                                  |                                            |                                            | (Cut off 01/06/2023)                           |                                                      |                                                            |
|                                                  |                                            |                                            | View                                           |                                                      |                                                            |

Pink for ladies, Blue for men and orange for mixed matches. Users will click on "View" to see further details and add their names.

|                                                       | TEST RINK DIAR                                               |   | RINK BOOKING   TEAMS   MY PROFILE   CONTACT   8 LOCOUT<br>Welcome Admin . |                                                           |                                             |        |                       |              |        |       |
|-------------------------------------------------------|--------------------------------------------------------------|---|---------------------------------------------------------------------------|-----------------------------------------------------------|---------------------------------------------|--------|-----------------------|--------------|--------|-------|
| VIEW TEAMS X                                          |                                                              |   |                                                                           |                                                           |                                             |        |                       |              |        |       |
| Tuesday 22nd February 2022 Home 2 x Triples           |                                                              |   |                                                                           |                                                           | Tuesday 22nd February 2022 Home 2 x Triples |        |                       |              |        |       |
|                                                       | EHBL v Rosedale 18:00 Start Club Colours                     |   |                                                                           |                                                           | EHBL v Rosedale 18:00 Start Club Colours    |        |                       |              |        |       |
|                                                       | To nominate - Enter name in green columns                    |   |                                                                           |                                                           | т                                           | 'eam S | Selected - Shown in g | rey co       | olumns |       |
| Please use blue column for preferred playing position |                                                              |   |                                                                           | ** Please confirm in green column you are able to play ** |                                             |        |                       |              |        |       |
|                                                       | MPlayer 2                                                    |   | MPlayer 3                                                                 | Ì                                                         | Triple                                      |        |                       |              |        |       |
| <ul> <li>✓</li> </ul>                                 | MPlayer 4                                                    | ~ | MPlayer 5                                                                 |                                                           | 1                                           | y/N 🗸  | 1                     | y/n 🗸        | Notes  |       |
| ☑                                                     | MPlayer 6                                                    |   | Mplayer 7                                                                 |                                                           | 2                                           | ¥/N ✔  | 2                     | Y/N 🗸        |        |       |
|                                                       |                                                              |   |                                                                           |                                                           | 3                                           | Y/N ✔  | 3                     | y/n <b>∨</b> |        |       |
|                                                       |                                                              |   |                                                                           |                                                           |                                             |        |                       |              |        |       |
|                                                       |                                                              |   |                                                                           |                                                           | Reserves                                    |        |                       |              |        |       |
|                                                       |                                                              |   |                                                                           | 1                                                         | MPlayer 1                                   |        |                       |              |        | y/n 🗸 |
|                                                       |                                                              |   |                                                                           | ]                                                         |                                             |        |                       |              |        | Y/N 🗸 |
|                                                       | Team Manager - Manager A                                     |   |                                                                           |                                                           |                                             |        |                       |              |        |       |
|                                                       | SAVE Telephone No 07785254327                                |   |                                                                           |                                                           |                                             |        |                       |              |        |       |
|                                                       | ***Please let Team Manager know if you are unable to play*** |   |                                                                           |                                                           |                                             |        |                       |              |        |       |
| SAVE                                                  |                                                              |   |                                                                           |                                                           |                                             |        |                       |              |        |       |

On clicking View users will see who has already nominated. Registered Users will see their own name at the top of the list and should tick the empty tick box to the left of their name and Save if they wish to nominate for the match.

Click **SAVE** to ensure name is added. Unticking the box and clicking Save will remove the players name from the Manager list.

When the teams are chosen the names of the players selected will appear on the right side as below

|   | TEST RINK DIARY                                       |                          |      | RINK BOOKING                               | TEAM         | S   MY PROFILE        | CO           | NTACT   <mark>8</mark> LOG<br>Welcome A | OUT<br>dmin . |
|---|-------------------------------------------------------|--------------------------|------|--------------------------------------------|--------------|-----------------------|--------------|-----------------------------------------|---------------|
| Г | VIEW TEAMS X                                          |                          |      |                                            |              |                       |              |                                         |               |
| Γ | Friday 25th February 2022 Away 2 x Triples            |                          |      | Friday 25th February 2022 Away 2 x Triples |              |                       |              |                                         |               |
|   | EHDWBA v Sawbridgeworth                               | 17:30 Start Club Colours | 1    | EHDWBA v                                   | Saw          | bridgeworth 17:       | 30 St        | art Club Colour                         | 's            |
|   | To nominate - Enter name in green columns             |                          |      |                                            | Team S       | Selected - Shown in g | grey co      | olumns                                  |               |
|   | Please use pink column for preferred playing position |                          |      | ** Please con                              | firm         | in green column       | n you        | are able to play                        | / **          |
|   | LPlayer 8 1                                           |                          | ĺ    | Triple                                     |              |                       |              |                                         |               |
|   |                                                       |                          | ]    | 1 LPlayer 2                                | y/N 🗸        | 1 LPlayer 6           | Y/N 🗸        | Notes                                   |               |
|   |                                                       |                          |      | 2 LPlayer 5                                | y/n <b>∨</b> | 2 LPlayer 1           | y/n <b>∨</b> | Reserve is required                     | d to          |
|   |                                                       |                          |      | 3 LPlayer 3                                | y/n ✔        | 3 LPlayer 4           | Y/N ✔        | There will be the u                     | isual         |
|   |                                                       |                          |      |                                            |              |                       |              | E2.00 levy                              |               |
|   |                                                       |                          |      | Reserves                                   |              |                       |              |                                         |               |
|   |                                                       |                          | <br> | LPlayer 7                                  |              |                       |              |                                         | Y/N 🗸         |
|   |                                                       |                          | <br> |                                            |              |                       |              |                                         | Y/N 🗸         |
|   |                                                       |                          | I    | Team Manager - Mana                        | ger D        |                       |              |                                         |               |
|   | SAVE Telephone No 07785254327                         |                          |      |                                            |              |                       |              |                                         |               |
|   |                                                       |                          |      | ***Pleas                                   | e let Te     | am Manager know if yo | u are ur     | nable to play***                        |               |
|   |                                                       |                          |      |                                            |              |                       |              |                                         |               |
|   |                                                       |                          |      |                                            |              |                       |              | SAVE                                    |               |
|   |                                                       |                          |      |                                            |              |                       |              |                                         |               |
|   |                                                       |                          |      |                                            |              |                       |              |                                         |               |

Players can then tick their acknowledgment on the green Y/N button or on the YES/NO buttons on the confirmation email.

Users may only enter their own names, but Admin/Manager has the option to enter multiple names if required from either the frontend or Control Panel.

## Example of the email received showing the team selection

| Hello Manager B,                                                                                          |                                             |                                                                                          |  |  |  |  |  |  |
|----------------------------------------------------------------------------------------------------|---------------------------------------------|------------------------------------------------------------------------------------------|--|--|--|--|--|--|
| Please see team selection below and sign off                                                              |                                             |                                                                                          |  |  |  |  |  |  |
| Wednesday 11th May 2022 Home 2 x Triples                                                                  |                                             |                                                                                          |  |  |  |  |  |  |
| EHBL v Da                                                                                                 | EHBL v Datchworth 18:00 Start Club colours  |                                                                                          |  |  |  |  |  |  |
| Team Selected - Shown in grey columns                                                                     |                                             |                                                                                          |  |  |  |  |  |  |
|                                                                                                    | Triple                                      |                                                                                          |  |  |  |  |  |  |
| 1 MPlayer 5<br>2 MPlayer 14<br>3 Mplayer 7                                                                | 1 MPlayer 1<br>2 MPlayer 12<br>3 MPlayer 11 | Notes<br>Reserve not required to<br>attend. £4 match fee will<br>be collected on the day |  |  |  |  |  |  |
| Reserves Mplayer 8                                                                                        |                                             |                                                                                          |  |  |  |  |  |  |
| Team Manager - Manager B                                                                                  |                                             |                                                                                          |  |  |  |  |  |  |
| Telephone No <u>admin@rinkdiary.co.uk</u><br>***Please let Team Manager know if you are unable to play*** |                                             |                                                                                          |  |  |  |  |  |  |
| Please click on Yes/No to confirm you are able to play:                                                   |                                             |                                                                                          |  |  |  |  |  |  |
| Yes <mark>No</mark>                                                                                       |                                             |                                                                                          |  |  |  |  |  |  |
| Regards<br>Test Rink Diary                                                                                |                                             |                                                                                          |  |  |  |  |  |  |
|                                                                                                    |                                             |                                                                                          |  |  |  |  |  |  |

The Yes/No buttons are links that may be used to confirm availability.

A separate copy will also be sent to the Team Manager